- 1.) All employees entering wage hours or overtime for themselves will need to enter time in Fiori under the Timesheet V3 app.
- 2.) First go to <u>https://workplace.passhe.edu</u> to log into Fiori by choosing Slippery Rock University and entering your SRU log on credentials.

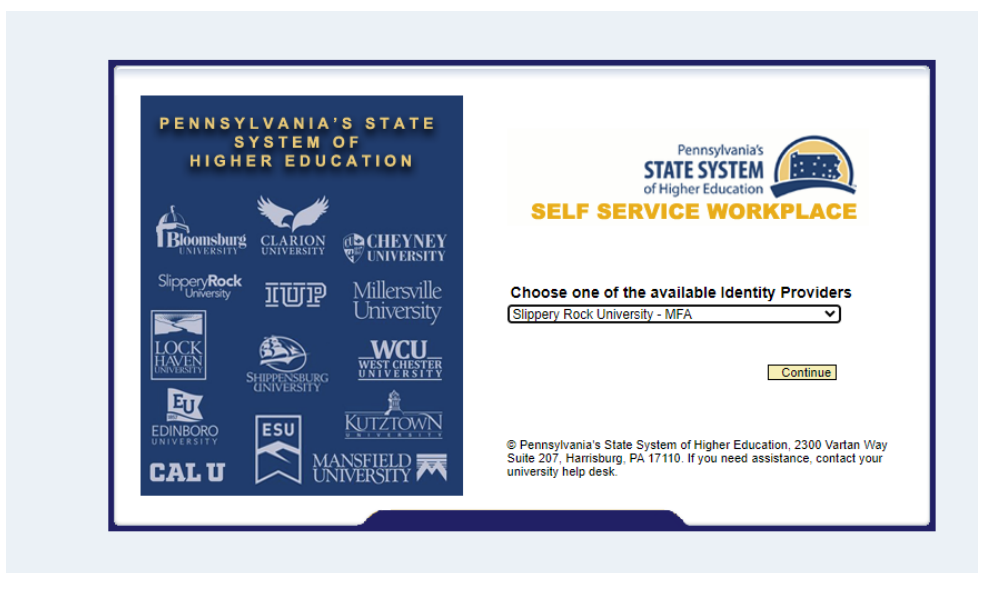

3.) Under HR user, click on "My Timesheet V3-Custom"

•

| ly Personal Data | My Addresses    | Direct Deposit /<br>Bank Information | My Family Members         | My Communication<br>Data | Ethnicity/Race         | Education<br>Information |  |
|------------------|-----------------|--------------------------------------|---------------------------|--------------------------|------------------------|--------------------------|--|
| Ξ                | 66              | 2                                    | 4,8                       | 2 <sub>@</sub>           | <u>∎</u>               | €.                       |  |
| ly Leave Request | My Paystubs     | My Timesheet                         | W-4 Witholding            | Display W-2 Form         | Update W-2<br>Election | Display Absences         |  |
| ġ.               | <u></u>         | £                                    | S                         | <b></b>                  |                        | 8                        |  |
| ly Benefits      | SECA Enrollment | Total Compensation<br>Statement      | My Timesheet V3<br>Custom |                          |                        |                          |  |
| 2                | 4-4             | E.                                   | £0                        |                          |                        |                          |  |

• If you do not see the "My Timeheet V3-Custom" app button on your dashboard, go to the top right, click on the person icon and choose "App Finder"

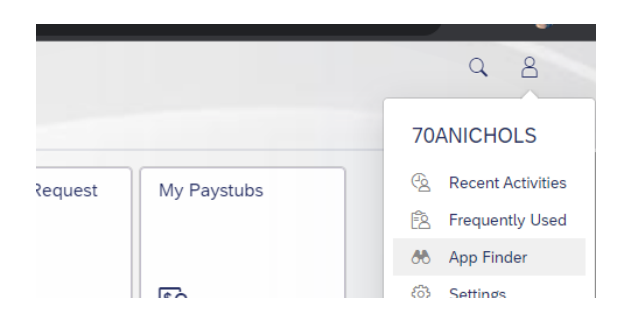

• Find the app you would like to add to your main page, click the thumb tact icon, and select where you would like icon to be displayed. then back out to the main page.

| ent | My Timesheet V3 - Custom                    |  |  |  |  |  |  |  |
|-----|---------------------------------------------|--|--|--|--|--|--|--|
| \$  | ×                                           |  |  |  |  |  |  |  |
|     | Add to Groups                               |  |  |  |  |  |  |  |
|     | New Group                                   |  |  |  |  |  |  |  |
|     | ✓ My Home                                   |  |  |  |  |  |  |  |
|     | ✓ HR Manager                                |  |  |  |  |  |  |  |
|     | SourcePoint/Procurement                     |  |  |  |  |  |  |  |
| 4   | C    workplace.passhe.edu/flp?saml2=disable |  |  |  |  |  |  |  |
|     |                                             |  |  |  |  |  |  |  |
|     | C ? STATE SYSTEM                            |  |  |  |  |  |  |  |
|     |                                             |  |  |  |  |  |  |  |

4.) One inside the "My Timesheet V3-Custom, hours can be entered by clicking the "Enter Hours" button.

|     | ~ &        |     |             |        |      |        |          |               |
|-----|------------|-----|-------------|--------|------|--------|----------|---------------|
|     |            |     |             | August | 2023 |        |          |               |
| Fri |            | Sat | Sun         | Mon    | Tue  | Wed    | Thu      | Fri           |
| 7   |            |     |             |        | 1    | 2      | 3        | 4             |
| 14  | 31         | 5   | 6           | 7      | 8    | 9      | 10       | 11            |
| 21  | 32         | 12  | 13          | 14     | 15   | 16     | 17       | 18            |
| 28  | 33         | 19  | 20          | 21     | 22   | 23     | 24       | 25            |
|     | 34         | 26  | 27          | 28     | 29   | 30     | 31       |               |
| Т   | me Missing | Tim | e Completed | Sent   | For  | Time F | lejected | Public Holida |

- 5.) Use the drop down from the "Att.abs. type" column to select the appropriate pay code. These codes will show based on your collective bargaining unit and may be different than what is displayed below.
  - 0100 is Hours Worked MONEY
  - 0102 is Hours Worked COMP TIME
  - NOTE: SCUPA should ONLY use code 0100

| Date                        | Start End Scheduled |       | Scheduled | Att./abs. type    | Start Time   | End Time  |  |
|-----------------------------|---------------------|-------|-----------|-------------------|--------------|-----------|--|
| Saturday,<br>August 5, 2023 | 00:00               | 00:00 | 0.00      | Hours Worked/OT V | Enter st     | Enter e 😭 |  |
| Sunday, August              | 00:00               | 00:00 | 0.00      | Hours Worked/OT   | 0100<br>r st | Enter e 😭 |  |
| Monday, August              | ~~~~                | 40.00 | 7.50      |                   |              |           |  |

• Then enter the start and end times of the overtime or shift worked using military time.

| L Today                     | Selected      |             | Working Day | Non-Working<br>Day | Time Missing | Time Completed |
|-----------------------------|---------------|-------------|-------------|--------------------|--------------|----------------|
| Date                        | Start<br>Time | End<br>Time | Scheduled   | Att./abs. type     | Start        | Time End Time  |
| Saturday,<br>August 5, 2023 | 00:00         | 00:00       | 0.00        | Hours Worked/OT    | ~ 08:00      |                |

 Additional time entries for days can be added by using the "+ sign" icon, and notes can be added using the "comment" icon next to the time entry

| Hou           | ırs Worked        | /OT ~ | 08:00                 | 14:00  | 6.         | 00 |         |    | ç |
|---------------|-------------------|-------|-----------------------|--------|------------|----|---------|----|---|
|               |                   |       |                       |        |            |    |         |    |   |
|               |                   |       |                       |        |            |    |         |    |   |
| Start<br>Time | art End Scheduled |       | Att./abs. type        |        | Start Time |    | End Tin | те |   |
| 00:00         | 00:00             | 0.00  | Hours Worked/OT       | $\sim$ | 08:00      | ₽  | 14:00   | Ð  |   |
| 00:00         | 00:00             | 0.00  | Select Att./abs. type | $\sim$ | Enter st   | Ð  | Enter e | 3  |   |
|               |                   |       |                       |        |            | ~  |         |    |   |

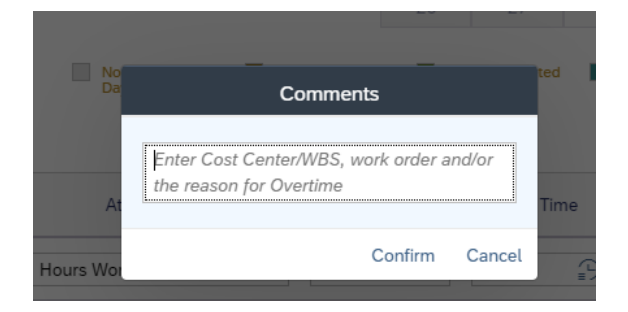

6.) Once you have completed your time entry, click "submit" in the bottom right corner to submit your time for supervisor approval

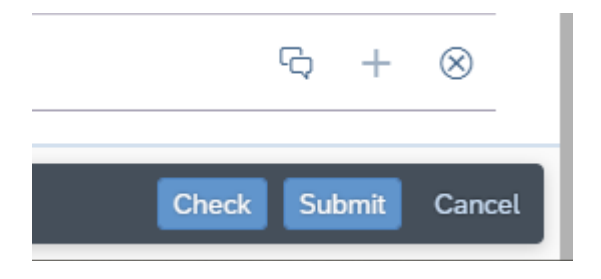

### Additional Notes:

If the hours that need to be submitted are outside of the current week, use the calendar to select which date time needs posted on. This can be done by clicking on the date you need to enter time for.

| Overview |     |          |      |            |      |                    |     |              |     |             |              |             |   |
|----------|-----|----------|------|------------|------|--------------------|-----|--------------|-----|-------------|--------------|-------------|---|
| <        |     |          | July | 2023       |      |                    |     |              |     |             | August       | 2023        |   |
|          | Sat | Sun      | Mon  | Tue        | Wed  | Thu                | Fri |              | Sat | Sun         | Mon          | Tue         | W |
| 26       | 1   | 2        | 3    | 4          | 5    | 6                  | 7   |              |     |             |              | 1           |   |
| 27       | 8   | 9        | 10   | 11         | 12   | 13                 | 14  | 31           | 5   | 6           | 7            | 8           |   |
| 28       | 15  | 16       | 17   | 18         | 19   | 20                 | 21  | 32           | 12  | 13          | 14           | 15          | 1 |
| 29       | 22  | 23       | 24   | 25         | 26   | 27                 | 28  | 33           | 19  | 20          | 21           | 22          | 2 |
| 30       | 29  | 30       | 31   |            |      |                    |     | 34           | 26  | 27          | 28           | 29          | З |
| Today    |     | Selected |      | Working Da | iy 📃 | Non-Working<br>Day | g 📕 | Time Missing | Tim | e Completed | Sent<br>Appr | For<br>oval |   |

The week associated with the date chosen, will be displayed below for time entry. Then follow steps 4-6 above.

| Date                       | Start<br>Time | End<br>Time | Scheduled | Att./abs. type | Start Time | End Time | Entered (Hours) |
|----------------------------|---------------|-------------|-----------|----------------|------------|----------|-----------------|
| Saturday, July<br>22, 2023 | 00:00         | 00:00       | 0.00      |                | 00:00      | 00:00    | 0.00            |
| Sunday, July<br>23, 2023   | 00:00         | 00:00       | 0.00      |                | 00:00      | 00:00    | 0.00            |
| Monday, July<br>24, 2023   | 08:00         | 16:00       | 7.50      |                | 00:00      | 00:00    | 0.00            |
| Tuesday, July<br>25, 2023  | 08:00         | 16:00       | 7.50      |                | 00:00      | 00:00    | 0.00            |